I.C. BELLARIA Prot. 0004896 del 06/05/2021 (Uscita)

## **Operazioni di conferma registrazione sul portale MLOL Scuola**

1. Aprire la pagina <u>https://scuola.medialibrary.it/</u>

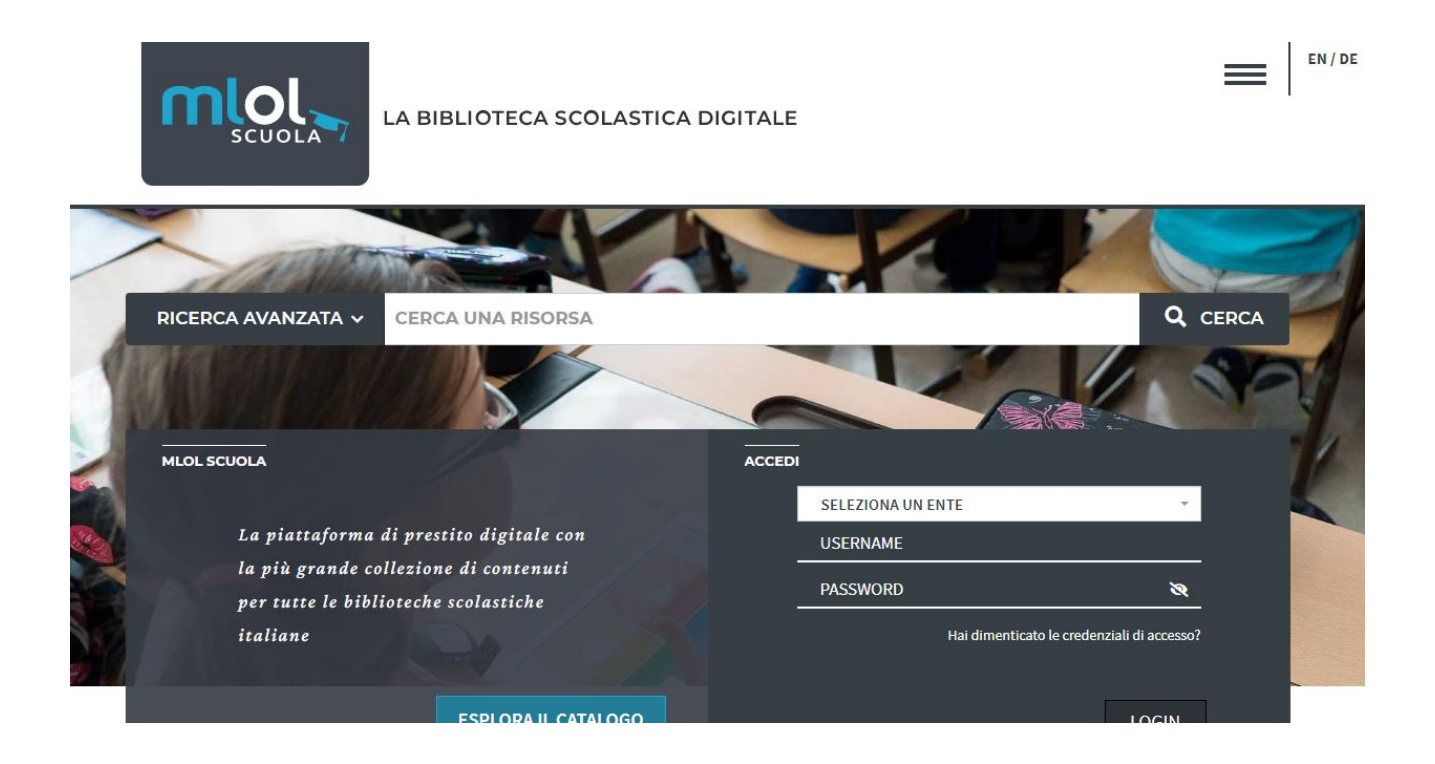

- 2. Nel campo seleziona un ente, scrivere/selezionare IC BELLARIA IGEA MARINA
- 3. Successivamente fare click su hai dimenticato le credenziali di accesso?

| LA BIBLIOTECA                                                                                                    | SCOLASTICA DIGITALE           |                                   | EN/DE                  |
|----------------------------------------------------------------------------------------------------|-------------------------------|-----------------------------------|------------------------|
| HOME ESPLORA LISTE LOGIN                                                                                                    | INFO - AIUTO -                | RICERCA AVANZATA V CERCA UNA RISC | ORSA Q                 |
| Richiedi i tuoi dati                                                                                                    |                               |                                   | < Torna indietro       |
| Inserisci l'indirizzo di posta elettronica specificato al momento della registrazione, riceverai un messaggio con i tuoi dati di accesso. |                               |                                   |                        |
| Ente                                                                                                    |                               |                                   |                        |
| IC Bellaria Igea Marina                                                                                                    | ·                             |                                   |                        |
| Email                                                                                                    |                               |                                   |                        |
| Invia Cancella                                                                                                    |                               |                                   |                        |
| INFO                                                                                                    | ΑΙUTO                         | SEGUICI                           | CONTATTI               |
| Che cos'è MLOL Scuola                                                                                                    | GUIDA                         | f 🏏 You                           | scuola@medialibrary.it |
|                                                                                                    | Domande Frequenti<br>Scrivici |                                   | (i) Serve aiuto?       |

- 4. Inserire/scegliere nel campo Ente Bellaria Igea Marina
- 5. Digitare nel secondo campo la mail del genitore fornita al coordinatore di classe.

Il sistema invierà su quest'ultima le credenziali di accesso alla piattaforma MLOL Scuola Digital leading, dalla quale accedere alle risorse MLOL OPEN e al catalogo MLOL Scuola.

Dal menu **ESPLORA** si potranno visionare NOVITÀ, CARTOONS, EBOOK (se ne potranno scaricare un massimo di due al mese), EDICOLA e CATALOGO OPEN; inoltre da **LISTE** si potrà accedere a consigli di lettura suggeriti per fascia d'età, tematiche e interessi; ascoltare audiolibri e musica, guardare film...Al menu **ACCOUNT** si troveranno i dati dell'utente riguardanti la consultazione della biblioteca digitale MLOL; invece **INFO** rappresenta una guida ulteriore alle risorse e **AIUTO** fornirà delle risposte ai propri dubbi.

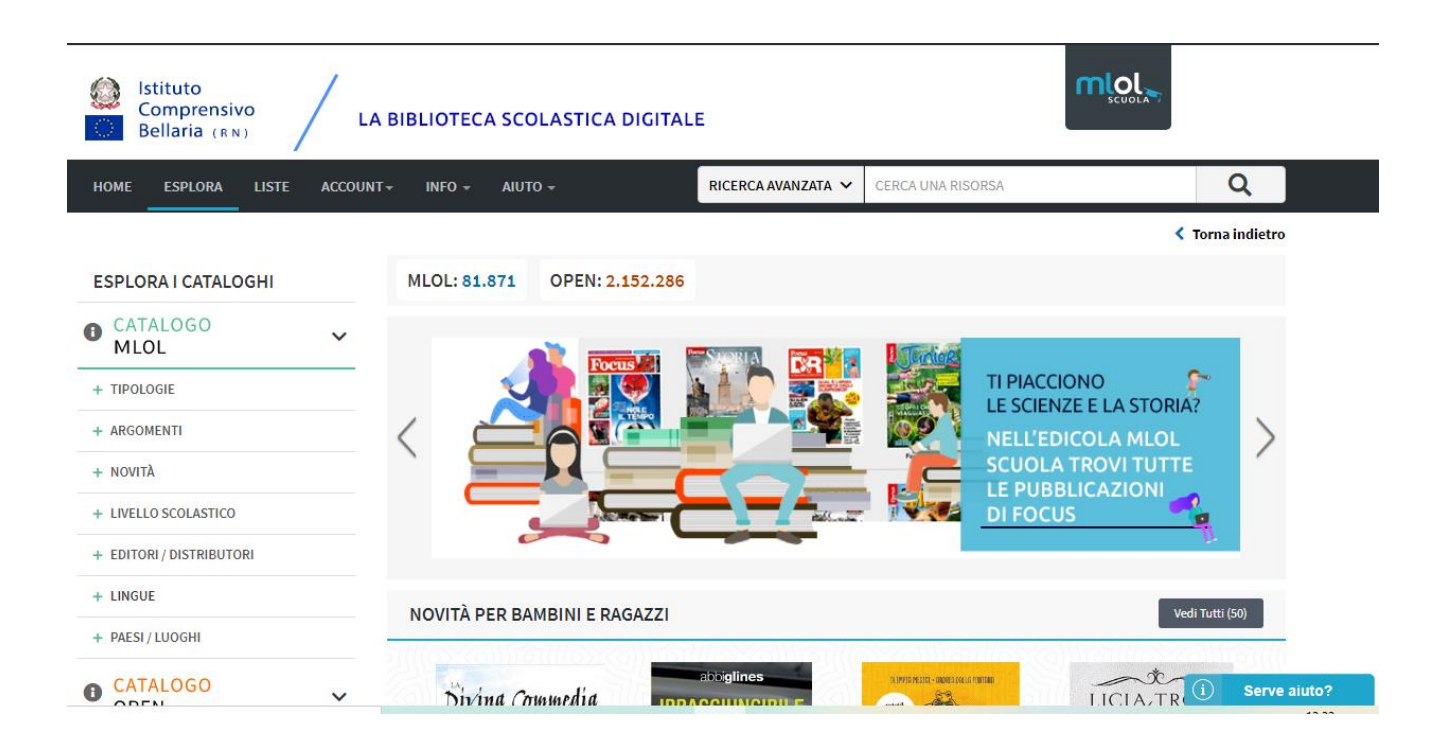

## **BUONA LETTURA E BUON DIVERTIMENTO!**